## SHREE VISA OSHWAL COMMUNITY NAIROBI

## Online Hindu Marriage Procedure Guide

- 1. First log in to your e-Citizen Account
- 2. Click on OFFICE OF THE ATTORNEY GENERAL
- 3. Select Registration of Marriage
- 4. Select New Application
- 5. System of Marriage is Hindu Marriage
- 6. Type of Registration is Notice or Special License (Check on https://statelaw.go.ke/services-to-the-public/getting-married-in-kenya/)
- Venue is Temple
  Point 7 (on E-Citizen): Name of Temple if your marriage is at the Shree Visa
  Oshwal Community Nairobi\* Shree Visa Oshwal Community

## Hindu Marriages

Once the Original Registrar's Certificate/Special License is collected, either party to contact the Shree Visa Oshwal Community, Nairobi office on the contact details listed below to apply and fill the Marriage Details Form of Shree Visa Oshwal Community, Nairobi.

Shree Visa Oshwal Community, Nairobi Office shall prepare the Marriage Certificate within 5 working days after submission of the Marriage Details Form.

The names of the priests registered under VOC are:

- Jagdishchandra Vallabdas Barot 0733848456
- Hasmukhlal Dhosabhai Khetiya 0720370489
- Chandreshkumar Chunilal Khetiya 0733428506
- Avinash Keshavlal Vyas 0722808661

## FOR MORE INFO, PLEASE VISIT THE WEBSITE BELOW:

https://statelaw.go.ke/services-to-the-public/getting-married-in-kenya/

Shree Visa Oshwal Community, Nairobi Office Contacts:

E-mail: admin@oshwalnairobi.org

Mobile: +254733 469517 / +254732 377475 / +254725 339801 / +254724 177293

Website: www.oshwalnairobi.org